# Nexus 7000 F1 Module ELAM Procedure

## Sommario

Introduzione <u>Topologia</u> <u>Determinare il motore di inoltro in ingresso</u> <u>Configurazione del trigger</u> <u>Avvia l'acquisizione</u> <u>Interpreta i risultati</u> Ulteriore verifica

### Introduzione

Questo documento descrive i passaggi utilizzati per eseguire un ELAM su un modulo Cisco Nexus 7000 (N7K) F1, spiega gli output più rilevanti e come interpretare i risultati.

**Suggerimento**: Fare riferimento al documento <u>ELAM Overview</u> per una panoramica su ELAM.

#### Topologia

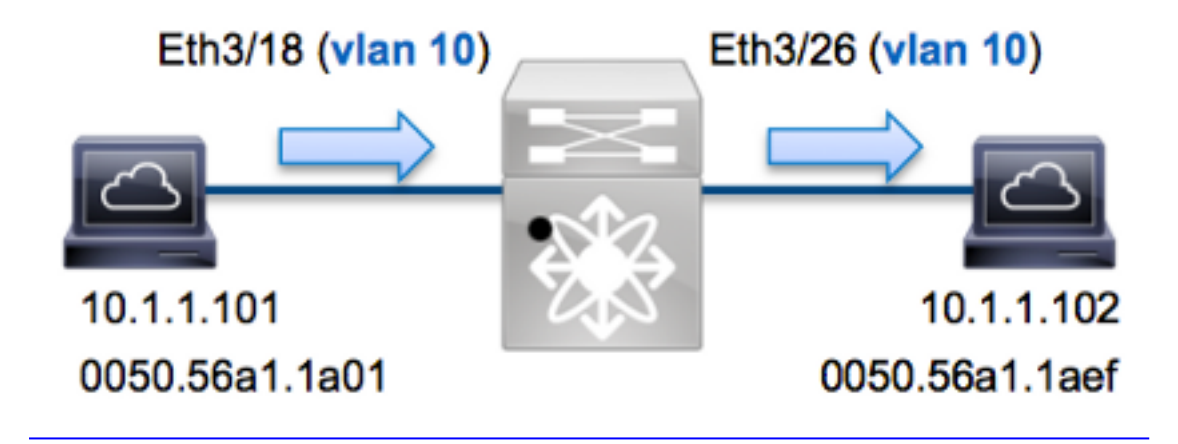

Nell'esempio, un host sulla VLAN 10 (10.1.1.101 con indirizzo MAC 0050.56a1.1a01), la porta Eth3/18 invia una richiesta ICMP (Internet Control Message Protocol) a un host sulla VLAN 10 (10.1.1.102 con indirizzo MAC 0050.56a1.1aef), la porta Eth3/26. Per acquisire questo tipo di dati, viene utilizzato ELAM. singolo frame da 10.1.1.101 a **10.1.1.102**. È importante ricordare che ELAM consente di acquisire solo un singolo frame.

Per eseguire un ELAM sulla N7K, è necessario prima connettersi al modulo appropriato (è necessario avere il privilegio di amministratore di rete):

```
N7K# attach module 3
Attaching to module 3 ...
To exit type 'exit', to abort type '$.'
module-3#
```

#### Determinare il motore di inoltro in ingresso

Èprevisto che il traffico entri nello switch sulla porta **Eth3/18**. Quando si controllano i moduli nel sistema, si osserverà che il **modulo 3** è un modulo F1. È importante ricordare che la N7K è completamente distribuita e che i moduli, non il supervisore, prendono le decisioni di inoltro per il traffico della corsia dati.

N7K#show module 3ModPortsModule-TypeModelStatus-------------------3321/10 Gbps Ethernet ModuleN7K-F132XP-15ok

Per i moduli F1, eseguire l'ELAM sul Layer 2 (L2) Forwarding Engine (FE) con nome in codice interno **Orion**. La N7K F1 ha 16 FE per modulo, quindi è necessario determinare l'**Orion** ASIC che viene utilizzato per la FE sulla porta **Eth3/18**. Immettere questo comando per verificare:

| <pre>module-3# show hardware (some output omitted)</pre> | e internal dev-po        | rt-map              |
|----------------------------------------------------------|--------------------------|---------------------|
| CARD_TYPE: DCE<br>>Front Panel ports:32                  | 32 port 10G              |                     |
| Device name                                              | Dev role                 | Abbr num_inst:      |
| >Orion Fwding Driver                                     | DEV_LAYER_2_LOO          | KUP <b>L2LKP</b> 16 |
| ++++FRONT P2                                             | ANEL PORT TO ASIC        | INSTANCE MAP++++    |
| FP port   PHYS   MAC_(                                   | )   <b>l2lkp</b>   Queue | SWICHF              |
| <b>18</b> 8 8                                            | <b>8</b> 8               | 1                   |

Nell'output, è possibile vedere che la porta Eth3/18 si trova sull'istanza Orion (L2LKP) 8.

```
module-3# elam asic orion instance 8
module-3(orion-elam)#
```

#### Configurazione del trigger

L'**Orion** ASIC dispone di una serie molto limitata di trigger ELAM rispetto alle altre FE sulla piattaforma N7K. Ciò è dovuto al fatto che F1 è un modulo solo L2. Pertanto, prende decisioni di commutazione in base alle informazioni sull'indirizzo MAC (o SwitchID negli ambienti FabricPath).

Con Nexus Operating Systems (NX-OS), è possibile utilizzare il punto interrogativo per separare il trigger ELAM:

| da     | Destination mac-address        |
|--------|--------------------------------|
| mim_da | Destination mac-in-mac-address |
| mim_sa | Source mac-in-mac-address      |
| sa     | Source mac-address             |
| vlan   |                                |

Per questo esempio, il frame viene acquisito in base agli indirizzi MAC di origine e di destinazione sul blocco decisionale in entrata.

Nota: Il modulo F1 non richiede trigger DBUS e RBUS separati.

Trigger:

module-3(orion-elam)# trigger di field sa 0050.56a1.1a01 da 0050.56a1.1aef

#### Avvia l'acquisizione

Il modulo F1 è diverso dagli altri moduli N7K, in quanto l'ELAM inizia immediatamente dopo la configurazione del trigger. Per controllare lo stato dell'ELAM, immettere il comando **status**:

module-3(orion-elam)# status

#### Armed

Quando il frame che corrisponde al trigger viene ricevuto dal FE, lo stato ELAM viene visualizzato come **Triggered**:

module-3(orion-elam)# status
Triggered

#### Interpreta i risultati

Per visualizzare i risultati ELAM, immettere il comando **show capture**. Di seguito è riportato l'estratto dei dati ELAM più importante per questo esempio (alcuni output sono omessi):

| <pre>module-3(orion-elam)#</pre> | show | capture |            |    |    |
|----------------------------------|------|---------|------------|----|----|
| dc3v4_si[11:0]                   | :    |         | 17         |    |    |
| vlanx                            | :    |         | a          |    |    |
| di                               | :    |         | 1e         | or | 1f |
| res_eth_da                       | :    |         | 5056a11aef |    |    |
| res_eth_sa                       | :    |         | 5056a11a01 |    |    |

**Nota:** Con il modulo F1, i dati ELAM utilizzati per prendere la decisione di inoltro e i dati che contengono il risultato dell'inoltro vengono combinati nello stesso output. Inoltre, il formato dell'indirizzo MAC nell'output ELAM non include gli zeri precedenti.

Destination MAC (res\_eth\_da) 5056allaef = 0050.56al.laef
Source MAC (res\_eth\_sa) 5056alla01 = 0050.56al.la01

Con questo output, è possibile verificare la logica di destinazione locale (LTL) di origine (dc3v4\_si), la LTL di destinazione (di), la VLAN (vlanx) e gli indirizzi MAC di origine e di destinazione (rispettivamente, 5056a11a01 e 5056a11aef).

L'LTL di origine (**dc3v4\_si**) rappresenta la porta su cui viene ricevuto il frame. Il comando ELAM F1 visualizza due risultati per il comando LTL di destinazione (**1e o 1f**). Ciò si verifica perché il parser ELAM non è in grado di leggere il bit meno significativo dei dati ELAM, il che produce un risultato ambiguo. Pertanto, Cisco consiglia di convalidare la voce dell'indirizzo MAC hardware per l'indirizzo di destinazione e di verificarla con il LTL di destinazione nell'ELAM.

N7K# show system internal pixm info ltl 0x17 Type LTL

-----

PHY\_PORT Eth3/18

L'output mostra che l'LTL di origine **0x17** è mappato alla porta **Eth3/18**. Ciò conferma che il frame viene ricevuto sulla porta **Eth3/18**.

module-3# show hardware mac address-table fe 8
address 0050.56a1.1aef vlan 10 vdc 1

(some output omitted)

 FE
 Valid
 PI
 BD
 MAC
 Index

 |
 |
 |
 |
 |
 |

 8
 1
 0
 34
 0050.56al.laef
 0x0001f

N7K# show system internal pixm info ltl 0x1f Type LTL

PHY\_PORT Eth3/26

Con questo output, è possibile verificare che l'istanza **8 di** Orion (la FE che prende la decisione di inoltro per **Eth3/18**) abbia una voce di indirizzo MAC hardware di **0x1f** per l'indirizzo MAC di destinazione **0050.56a1.1aef**. Questo indice è anche la destinazione LTL (**di**) all'interno dei dati F1 ELAM.

Inoltre, è possibile verificare che LTL **0x1f** esegua il mapping alla porta **Eth3/26**. Ciò conferma che il frame viene inviato dalla porta **Eth3/26**.

#### Ulteriore verifica

Per verificare in che modo lo switch alloca il pool LTL, immettere il comando **show system internal pixm info Itl-region**. L'output di questo comando è utile per comprendere lo scopo di una LTL se non corrisponde a una porta fisica. Un buon esempio è un **Drop** LTL:

N7K# **show system internal pixm info ltl 0x11a0** 0x11a0 is not configured

| N7K# show system internal pixm i | nfo ltl-region |             |
|----------------------------------|----------------|-------------|
| LTL POOL TYPE                    | SIZE RANG      | 3           |
|                                  |                |             |
| DCE/FC Pool                      | 1024 0x000     | ) to 0x03ff |
| SUP Inband LTL                   | 32 0x040       | ) to 0x041f |
| MD Flood LTL                     | 1 0x042        | )           |
| Central R/W                      | 1 0x042        | L           |
| UCAST Pool                       | 1536 0x042     | 2 to 0x0a21 |

| PC Pool                              | 1720         | 0x0a22 to 0x10d9 |
|--------------------------------------|--------------|------------------|
| LC CPU Pool                          | 32           | 0x1152 to 0x1171 |
| EARL Pool                            | 72           | 0x10da to 0x1121 |
| SPAN Pool                            | 48           | 0x1122 to 0x1151 |
| UCAST VDC Use Pool                   | 16           | 0x1172 to 0x1181 |
| UCAST Generic Pool                   | 30           | 0x1182 to 0x119f |
| LISP Pool                            | 4            | 0x1198 to 0x119b |
| Invalid SI                           | 1            | 0x119c to 0x119c |
| ESPAN SI                             | 1            | 0x119d to 0x119d |
| Recirc SI                            | 1            | 0x119e to 0x119e |
| Drop DI                              | 2            | 0x119f to 0x11a0 |
| UCAST (L3_SVI_SI) Region             | 31           | 0x11a1 to 0x11bf |
| UCAST (Fex/GPC/SVI-ES) 3648          | 0x11c0 to    | Ox1fff           |
| UCAST Reserved for Future Use Region | 2048         | 0x2000 to 0x27ff |
| =================> UCAST MCAST BO    | UNDARY <==== |                  |
| VDC OMF Pool                         | 32           | 0x2800 to 0x281f |